Microsoft Teams

## Guía para cambiar imagen de Perfil en teams

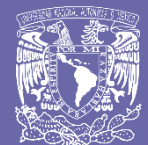

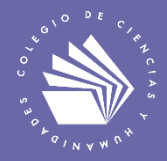

- 1. Ingresar a la aplicación de Microsoft Teams con su correo institucional.
- 2. Seleccionar en la parte superior derecha donde aparece sus iniciales, o en algunos casos una imagen previamente añadida.

|                |              |                         | Ø | Q. Buscar Escuela Minimal Collegio de                            |
|----------------|--------------|-------------------------|---|------------------------------------------------------------------|
| L<br>Actividad | Chat         | Recientes Contactos     | т | E Reuníon Tutoriales Chat Archivos Notas de la reunión 1 más ∨   |
| Chat           | Favoritos    |                         |   | € Compartir                                                      |
| Equipos        |              |                         |   |                                                                  |
| areas          |              |                         |   |                                                                  |
| Calendario     |              |                         |   |                                                                  |
| Llamadas       |              |                         |   |                                                                  |
| Archivos       |              |                         |   |                                                                  |
|                |              |                         |   |                                                                  |
|                |              |                         |   | Comparta archivos en este chat                                   |
|                |              |                         |   | Todos pueden colaborar en archivos cargados y creados por usted. |
| Aplicaciones   |              |                         |   |                                                                  |
| ?<br>Avarda    | 88⁺ Crear un | nuevo grupo de contacto | s |                                                                  |

3. Presionar el botón de cambiar imagen.

| < >            |                           |               |              | Ø | Q, Buscar                                                                   | Escuela Nacional Colegio de 🗸 📭 🗖 🗌 |
|----------------|---------------------------|---------------|--------------|---|-----------------------------------------------------------------------------|-------------------------------------|
| L<br>Actividad | Chat                      | Recientes     | Contactos    | т | Reuníon Tutoriales Chat Archivos Notas de la reunión 1 más ~                | Flor Cubillas<br>Cambiar imager     |
| =<br>Chat      | Favoritos                 |               |              |   | 🗄 Compartir                                                                 | Disponible                          |
| Equipos        |                           |               |              |   |                                                                             | Guardados                           |
| Â              |                           |               |              |   |                                                                             | Configuración                       |
| Tareas         |                           |               |              |   |                                                                             | Zoom - (100 %) +                    |
| Calendario     |                           |               |              |   |                                                                             | Métodos abreviados de teclado       |
| Liamadas       |                           |               |              |   |                                                                             | Acerca de >                         |
| Archivos       |                           |               |              |   |                                                                             | Descargar la aplicación móvil       |
|                |                           |               |              |   |                                                                             | Cerrar sesión                       |
|                |                           |               |              |   | Comparta archivos en est<br>Todos pueden colaborar en archivos cargados y c | te chat.<br>reados por usted.       |
| Aplicaciones   |                           |               |              |   |                                                                             |                                     |
| (?)<br>Avuda   | දරී <sup>†</sup> Crear ur | n nuevo grupo | de contacto: |   |                                                                             |                                     |

## Guía para cambiar imagen de perfil en la Aplicación Microsoft Teams

- Chat
  Recents
  Custar

  Chat
  Recents

  Chat
  Recents

  Chat
  Recents

  Chat
  Recents

  Chat
  Recents

  Chat
  Recents

  Chat
  Recents

  Chat
  Recents

  Chat
  Recents

  Chat
  Recents

  Chat
  Recents

  Chat
  Recents

  Chat
  Recents

  Chat
  Recents

  Chat
  Recents

  Chat
  Recents

  Chat
  Recents

  Chat
  Recents

  Chat
  Recents

  Chat
  Recents

  Chat
  Recents

  Chat
  Recents

  Chat
  Recents

  Chat
  Recents

  Chat
  Recents

  Chat
  Recents

  Chat
  Recents

  Chat
  Recents

  Chat
  Recents

  Chat
  Recents

  Chat
  Recents

  Chat
  Recents

  Chat
  Recents

  Chat
  Recents

  Chat
  Recents

  Chat
  Recents

  Chat
  Recents

  </ta
- 4. En el recuadro que abre, seleccionar Cargar Imagen.

**5.** Se abrirá el **Explorador de Archivos**, donde se buscará la imagen que se desea agregar para seleccionar.

| - → × ↑ 🛱 > Este equipo > Documentos |                                     | 7) Buscar en Documentos |                                        | Escuela Nacional C        |                                   |
|--------------------------------------|-------------------------------------|-------------------------|----------------------------------------|---------------------------|-----------------------------------|
| Drganizar 🔻 Nueva carpeta            |                                     |                         |                                        |                           | ස් thirse a un equipo o crear uno |
| OneDrive                             | Nombre                              | Fecha de modificación   | Тіро                                   |                           |                                   |
| Erte equipo                          | Archivos de Outlook                 | 26/08/2020 08:14 a.m.   | Carpeta de a                           |                           |                                   |
|                                      | EVEREST Reports                     | 26/03/2020 10:42 a.m.   | Carpeta de a                           |                           |                                   |
| Documentos                           | hp.applications.package.appdata     | 21/12/2017 03:54 a.m.   | Carpeta de a                           |                           |                                   |
| Escritorio                           | np.system.package.metadata          | 21/12/2017 03:54 a.m.   | Carpeta de a                           |                           |                                   |
| Imágenes                             | NeroVision                          | 25/08/2020 09:31 p. m.  | Carpeta de a                           | LI SI                     |                                   |
| h Música                             | Plantillas personalizadas de Office | 14/12/2019 03:48 p.m.   | Carpeta de a                           | 31                        |                                   |
| Objectos 3D                          | RESPALDO CPU A JULIO2020            | 09/08/2020 04:00 a.m.   | Carpeta de <b>de perfil</b>            |                           |                                   |
| Videos                               | Respaldo cou Construespacios        | 09/18/2020 02:16 a.m.   | Carpeta de s aplicaciones de Microsoft | Servicios Informática CCH | InformaticaClase2                 |
| Windows (C:)                         | 🖹 Imagen Teams.png                  | 26/08/2020 08:16 a.m.   | Archivo PN                             | of matical Cert           | cu chapter                        |
| BECOVERY (D)                         | \                                   |                         |                                        |                           |                                   |
|                                      |                                     |                         | >                                      |                           |                                   |
| nonoie de archivo. Intagen lean      | is.prig                             | Abrir (                 | Cancelar MF                            |                           |                                   |
|                                      |                                     |                         |                                        |                           |                                   |
|                                      |                                     |                         | ii.                                    |                           |                                   |
|                                      |                                     |                         | _a<br>Cerrar Guardar                   |                           |                                   |
|                                      |                                     |                         | .a<br>Cerrar Guardar                   |                           |                                   |
|                                      |                                     |                         | .a<br>Cerrar Guardar                   |                           |                                   |
|                                      |                                     |                         | Cerrar Guardar                         |                           |                                   |
|                                      |                                     | L                       | Cerrar Guardar                         |                           |                                   |
|                                      |                                     | L                       | Cerrar Guardar                         |                           |                                   |
|                                      |                                     | L                       | Cerrar Guardar                         |                           |                                   |
|                                      |                                     |                         | Cerrar Guardar                         |                           |                                   |
| 8                                    |                                     |                         | Cerrar Guardar                         |                           |                                   |
| Bener                                |                                     |                         | Cerrar Guardar                         |                           |                                   |
| 8                                    |                                     |                         | Cerrar Guardar                         |                           |                                   |

Guía para cambiar imagen de perfil en la Aplicación Microsoft Teams

6. Se confirma presionando el botón Abrir.

| ₩ Abrir<br>← → × ↑ 12 > Este equipo > Documentos                                                                                                    | ×[8]                                                                                                    | Ruscar en Documentos                                                                                                    | ×                                                                                                    | Cacuela Nacional Col            | ergelo de Genciax — « 🔐 — 🗇 🚿                                                                                                    |
|----------------------------------------------------------------------------------------------------|----------------------------------------------------------------------------------------------------|----------------------------------------------------------------------------------------------------|----------------------------------------------------------------------------------------------------|---------------------------------|----------------------------------------------------------------------------------------------------|
| Ornanizar T Nueva carneta                                                                                                    | + 0                                                                                                    | Bii -                                                                                                    |                                                                                                    |                                 | المعنى المعنى المعن |
| • OutDate ^                                                                                                    | Nombre                                                                                                    | Fecha de modificación                                                                                                    | Tipo                                                                                                    |                                 |                                                                                                    |
| OneDrive     Este explop     Decarpas     Decarpas | Archives de Oudeak Artificial Revena a polata In polytem packara polata In polytem packara polata ModSEBRAT ModSEBRAT Revena Archives Revena Artificial Revena Archives Revena Archives Revena Artificial Revena Archives Revena Archives Rev | 26/06/2020 08:14 a.m.<br>26/03/2020 10:42 a.m.<br>21/12/2017 03:54 a.m.<br>21/12/2017 03:54 a.m.<br>21/06/2020 09:31 p.m.<br>14/12/2019 03:48 p.m.<br>09/06/2020 04:00 a.m.<br>09/06/2020 04:00 a.m.<br>09/06/2020 04:01 a.m. | Corpeta de<br>Corpeta de<br>Corpeta de | SI<br>Servicios Informática CCH | <br>InformaticaClase2                                                                                                    |
| Rembre de archive: Imagan Tar                                                                                                    |                                                                                                    | Abrir C                                                                                                    | Cerrar Guardar                                                                                                    |                                 |                                                                                                    |
|                                                                                                    |                                                                                                    |                                                                                                    |                                                                                                    |                                 |                                                                                                    |
|                                                                                                    |                                                                                                    |                                                                                                    |                                                                                                    |                                 | 0.0.10                                                                                                    |

7. Una vez cargada la imagen se presiona el botón en Guardar.

|                          |             | Q, Burcar                                   | Escuela Nacional Colegia de Gencias 🛛 😽 🦳 — 🗇 🚿  |
|--------------------------|-------------|---------------------------------------------|--------------------------------------------------|
|                          | Equipos     |                                             | ি টি <sup>4</sup> Unirse a un equipo o crear uno |
|                          | Sis equiper | SOPORTE Cambiar su imagen de perfil<br>S65. | oft Servicios Informática CCH InformaticaClase2  |
|                          |             | Correr Courde                               |                                                  |
| Addit a theory<br>Agenta |             |                                             |                                                  |

Posteriormente se da en **Cerrar y** en la aplicación de Microsoft Teams, se actualizará en todas las aplicaciones de Microsoft 365.

## Para saber más...

Si quieres conocer más detalles relacionados con el procedimiento para realizar el cambio de foto de perfil en la Aplicación Microsoft Teams visita el siguiente enlace: https://support.microsoft.com/es-es/office/actualizar-el-perfil-en-teams-d263ac52ff0a-4372-afd8-064587add643

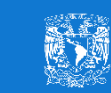

M. en E. Flor Clara Cubillas Hernández Secretaría de Informática